SG Digital Kit Permulaan Untuk Microsoft Teams

### **TAHUKAH ANDA?**

Anda boleh menggunakan Microsoft Teams untuk mengatur pertemuan maya dalam talian dan juga menyertai sesi Klinik Digital Maya dari keselesaan rumah anda!

### Langkah 1A Pasangkan aplikasi Microsoft Teams pada telefon bimbit anda

Pergi ke Apple App Store Atau Google Play Store atau Google Play Store atau Google Untuk muat turun aplikasi Microsoft Teams dan lancarkan aplikasi.

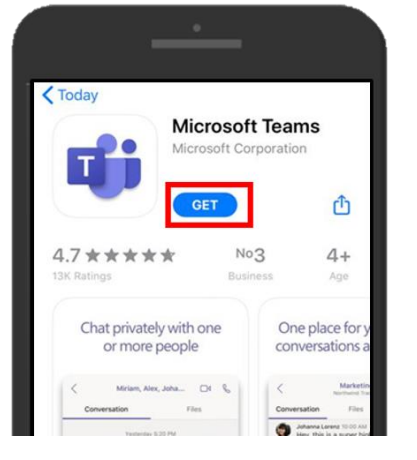

 Untuk pengguna iOS, ketik pada 'Dapat' untuk muat turun aplikasi

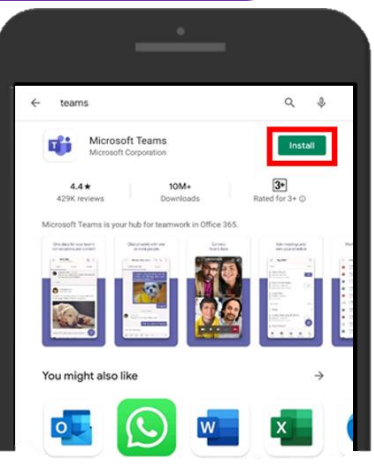

2. Untuk pengguna Android, ketik pada '**Pasang**' untuk muat turun aplikasi

## Langkah 1B

### Sertai dengan telefon bimbit

Klik pada pautan jemputan **'Sertai** Mesyuarat Teams'.

Nota: Anda akan menerima e-mel pengesahan setelah anda mendaftar ke Klinik Digital Maya.

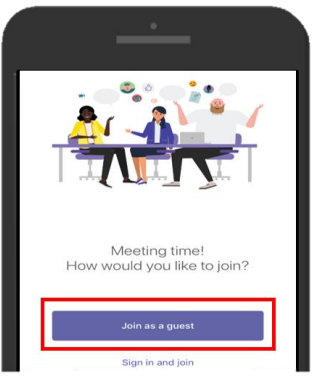

# Pilih pilihan Sertai sebagai tamu'.

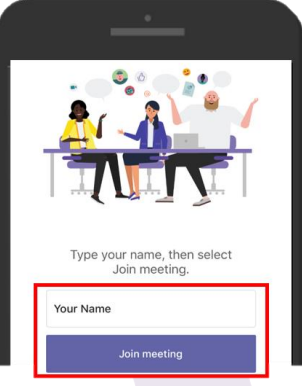

 Masukkan nama anda dan tekan 'Sertai mesyuarat'.

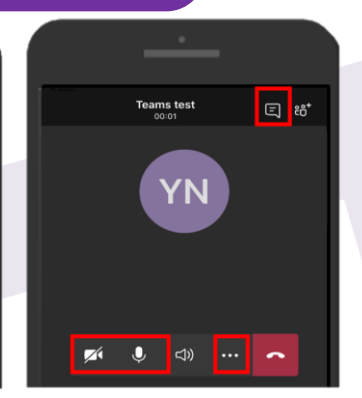

3. Tekan ikon '**Mulakan** Video' dan'Bersuara' untuk mulakan panggilan video. Tekan pada'...', pilih 'Kongsi' untuk kongsi skrin. Tekan pada ikon untuk berbual.

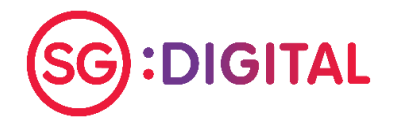

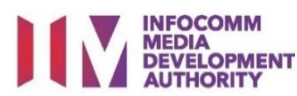

### Langkah 2

#### Sertai Dengan Komputer

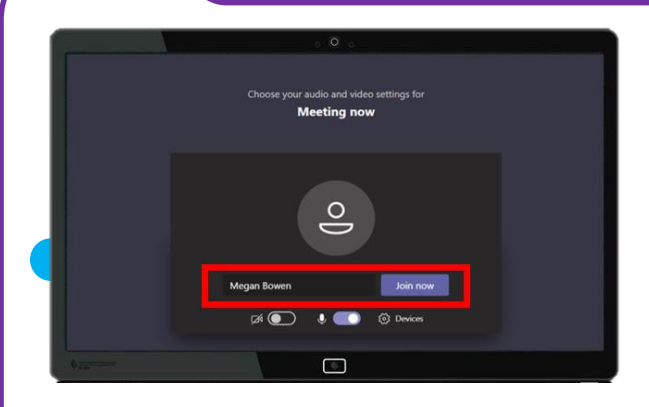

1. Buka pautan jemputan Microsoft Teams yang anda terima. Masukkan nama anda dan klik '**Sertai Sekarang**' untuk memasuki mesyuarat

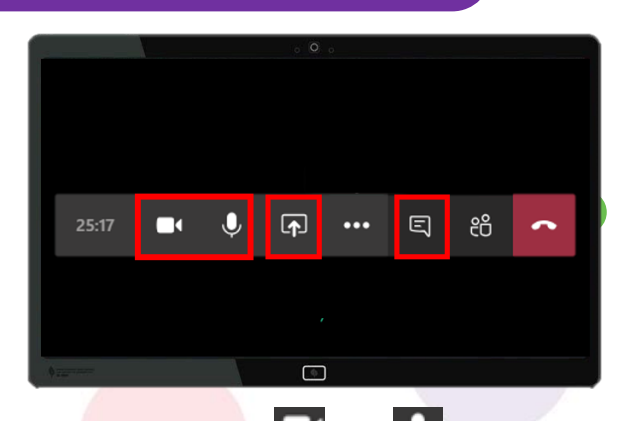

2. Klik pada ikon an dan untuk menghidupkan panggilan video dan mikrofon. Anda boleh mengklik ikon untuk berkongsi skrin dan ikon memulakan perbualan.

Petua keselamatan siber (Kredit: Cyber Security Agency of Singapore)

- Kosongkan cache dan sejarah internet penyemak imbas selepas setiap sesi.
- Muat turun aplikasi hanya dari sumber rasmi. Jangan lupa mengemas kini perisian anda secara berkala untuk melindungi peranti anda daripada perisian hasad.

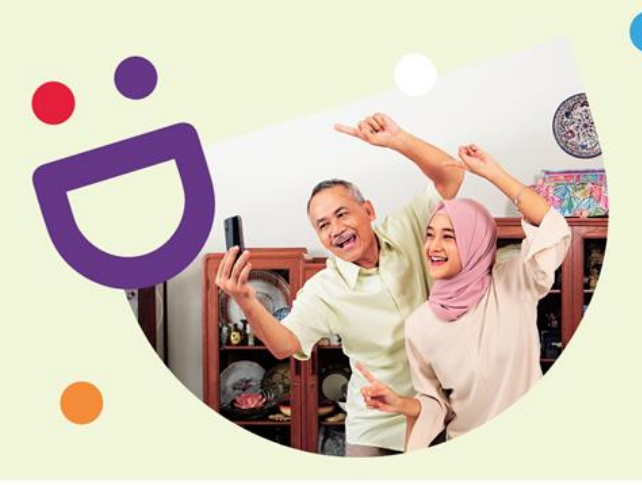

# MEMBANTU ANDA MEMBUAT HUBUNGAN YANG PENTING

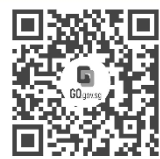

#### Kerana hidup lebih indah ketika anda berhubung

Seniors Go Digital adalah program yang direka khas untuk membantu anda memulakan perjalanan digital anda, dengan sumber dalam talian dan sesi pembelajaran yang menyeronokkan yang akan membolehkan anda memperolehi kemahiran baru.

Ketahui lebih lanjut

S go.gov.sg/SeniorsGoDigital

6377 3800

info@sdo.gov.sg

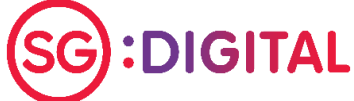

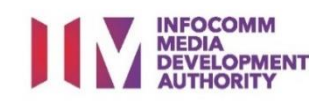